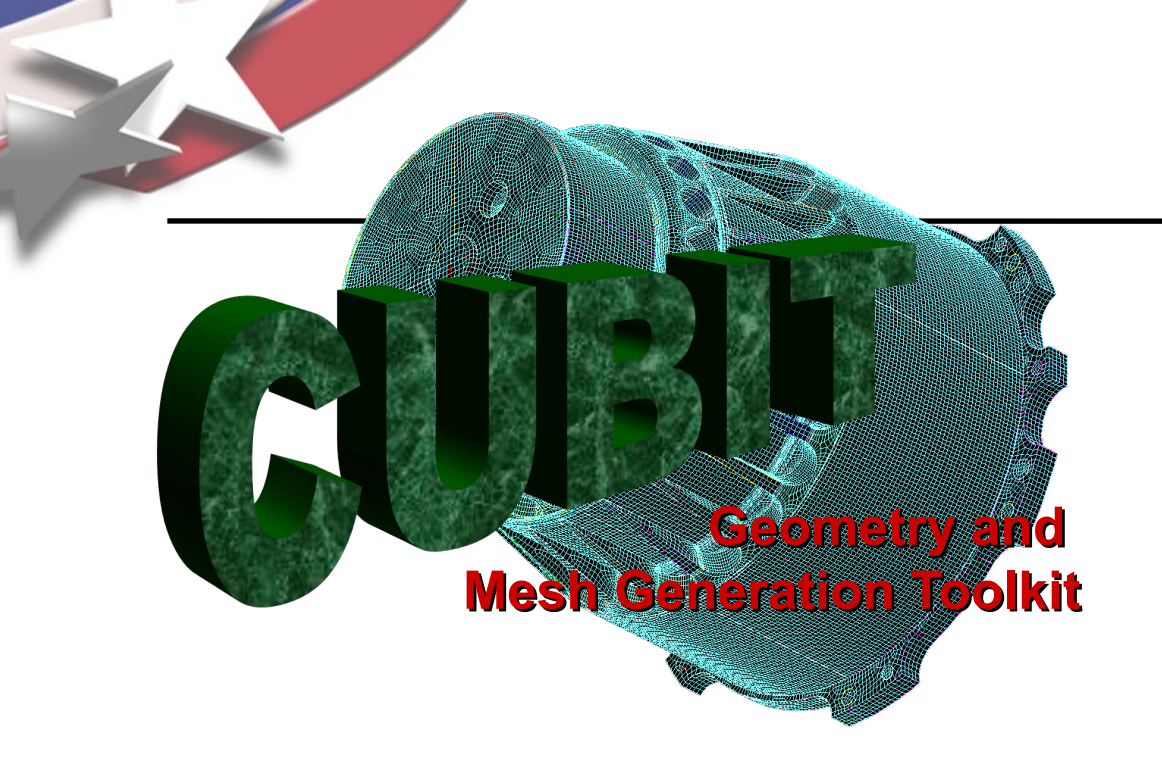

Simulation Modeling Sciences

# CUBIT Fast-Start Tutorial 8. The Immersive Topology Environment for Meshing (ITEM)

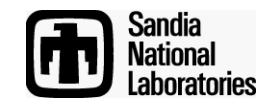

Sandia National Laboratories is a multi-mission laboratory managed and operated by National Technology & Engineering Solutions of Sandia, LLC., a wholly owned subsidiary of Honeywell International, Inc., for the U.S. Department of Energy's National Nuclear Security Administration under contract DE-NA0003525.

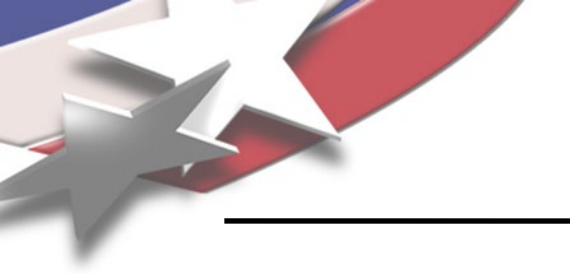

## **CAD to Mesh**

### Simulation Modeling Sciences

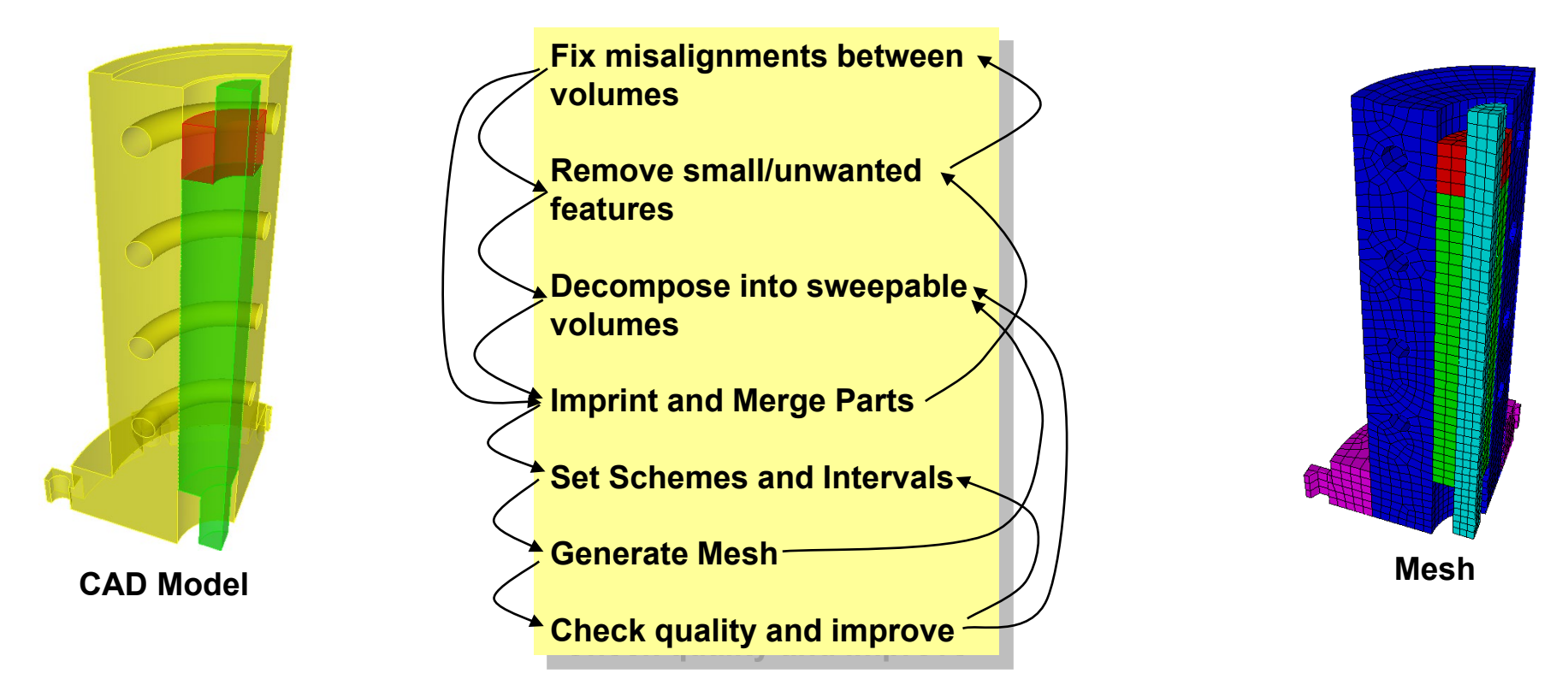

The CAD to mesh process can be a complex series of iterative steps requiring in-depth understanding of the model and its flaws, expertise in using the software, and creativity to infer and apply solutions.

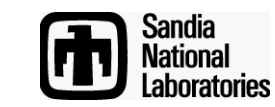

## **ITEM Overview**

- Immersive Topology Environment for Meshing
- Designed to help the new or intermittent Cubit user
  - Guide the user through the simulation model preparation workflow
  - Provide the user with intelligent options based upon the current state of the model
  - Where appropriate, automate as much of the process as possible
- To accomplish this, a '*diagnostic* + *solution*' approach is taken.

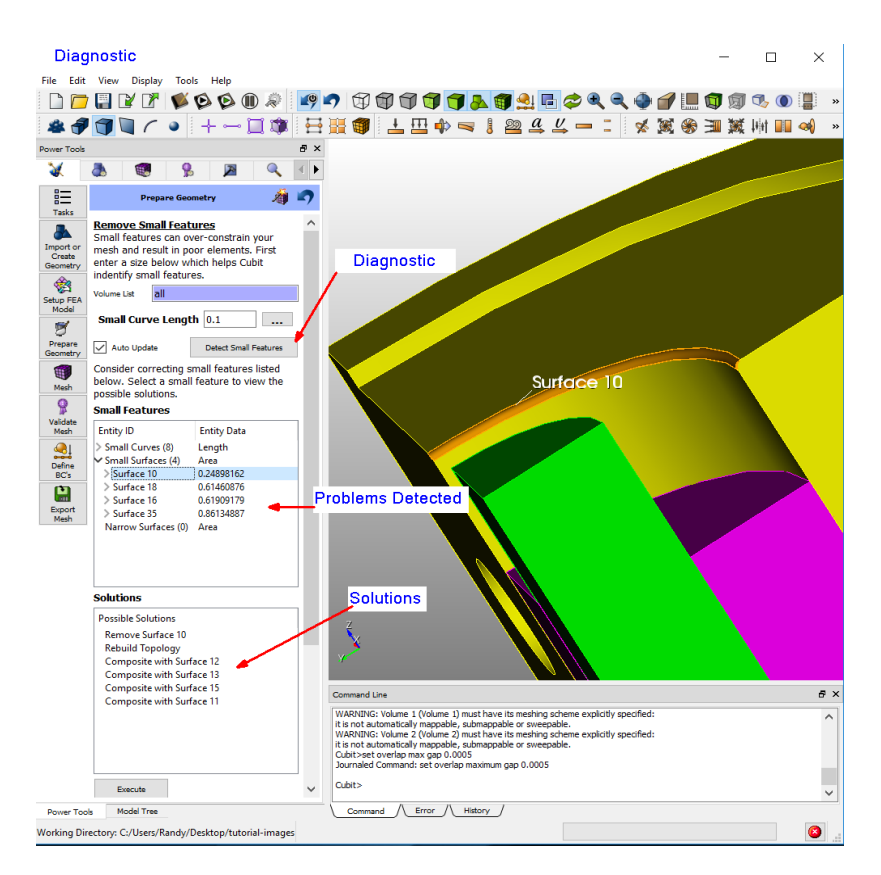

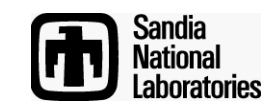

## Summary of Problems/Diagnostics

| Problem                        | Diagnostic                                                                                  | Solutions                                                                                                    |
|--------------------------------|---------------------------------------------------------------------------------------------|----------------------------------------------------------------------------------------------------|
| Small Curves                   | Curve length < ε                                                                            | <ol> <li>composite surfaces</li> <li>collapse curve</li> <li>remove topology</li> </ol>                                    |
| Small Surfaces                 | Surface area $< \varepsilon^2$                                                              | 1. regularize                                                                                                    |
| Narrow Surfaces                | $d_i < \epsilon$ for all curves on surface                                                  | <ol> <li>remove/extend surfaces</li> <li>composite surfaces</li> <li>remove topology</li> </ol>                            |
| Surfaces with Narrow Regions   | $d_i < \epsilon$ for some curves on surface                                                 | 1. split off narrow region and treat as narrow surface                                                                     |
| Misaligned volumes             | Near coincident vertex or misalignment check                                                | <ol> <li>tweak surf A to surf B</li> <li>tweak surf B to surf A</li> </ol>                                                 |
| Unmerged surfaces              | Overlapping surfaces check                                                                  | <ol> <li>force merge</li> <li>imprint vertices</li> <li>imprint curves</li> </ol>                                          |
| Non-sweepable/mapable topology | Autoscheme tool                                                                             | 1. cut locations based upon dihedral angles<br>and connectivity graph                                                      |
| Nearly sweepable               | Autoscheme tool + sweep suggestions                                                         | 1. suggested source/target pairs                                                                                           |
| Linking surfaces not mapable   | Linking surfaces:<br>1.Curve length < ε<br>2.Interior angles deviate significantly from 90° | 1. composite surfaces                                                                                                    |
| Poor mesh quality              | Quality metric < threshold                                                                  | Mean Ratio or Smart Laplacian smoothing<br>applied to<br>1.entire mesh<br>2.element quality group<br>3.individual elements |

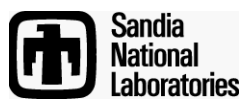

Simulation Modeling Sciences

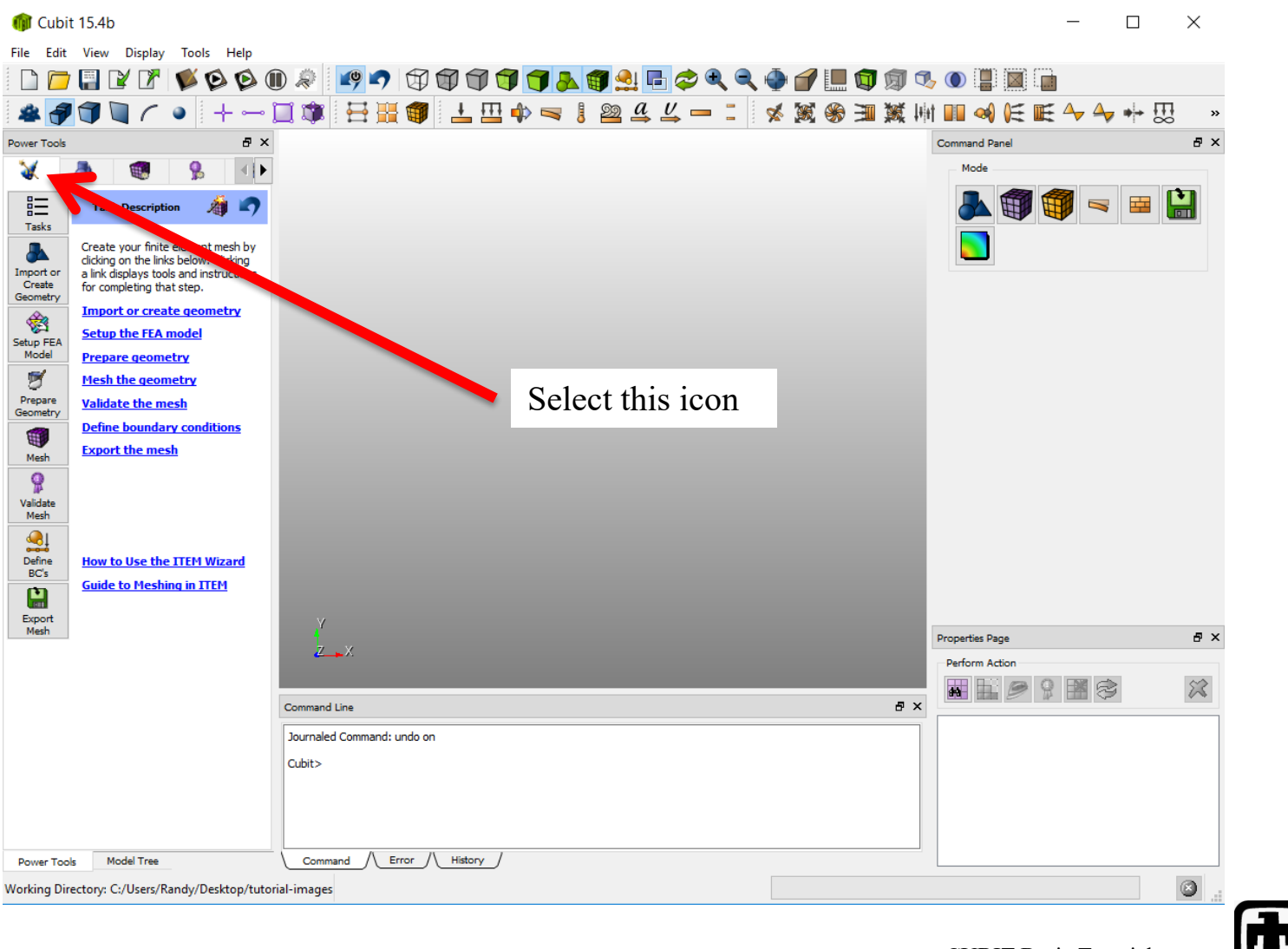

Sandia National

Laboratories

Simulation Modeling Sciences

#### 8 × Power Tools 9 Task Description Tasks Create your finite element mesh by clicking on the links below. Clicking a link displays tools and instructions Import or Create for completing that step. Geometry Import or create geometry Ť Setup the FEA model Setup FEA Model Prepare geometry 9 Mesh the geometry Prepare Validate the mesh Geometry Define boundary conditions HI. Export the mesh Mesh 9 Validate Mesh <u>م</u> Define How to Use the ITEM Wizard BC's Guide to Meshing in ITEM Export Mesh

## Interface is presented in the recommended order of operation. - Define geometry - Establish parameters

- Prepare geometry
- -Mesh
- Validate
- -Setup BCs
- Export

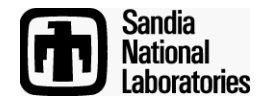

This menu allows the user to skip from section to section in ITEM if necessary.

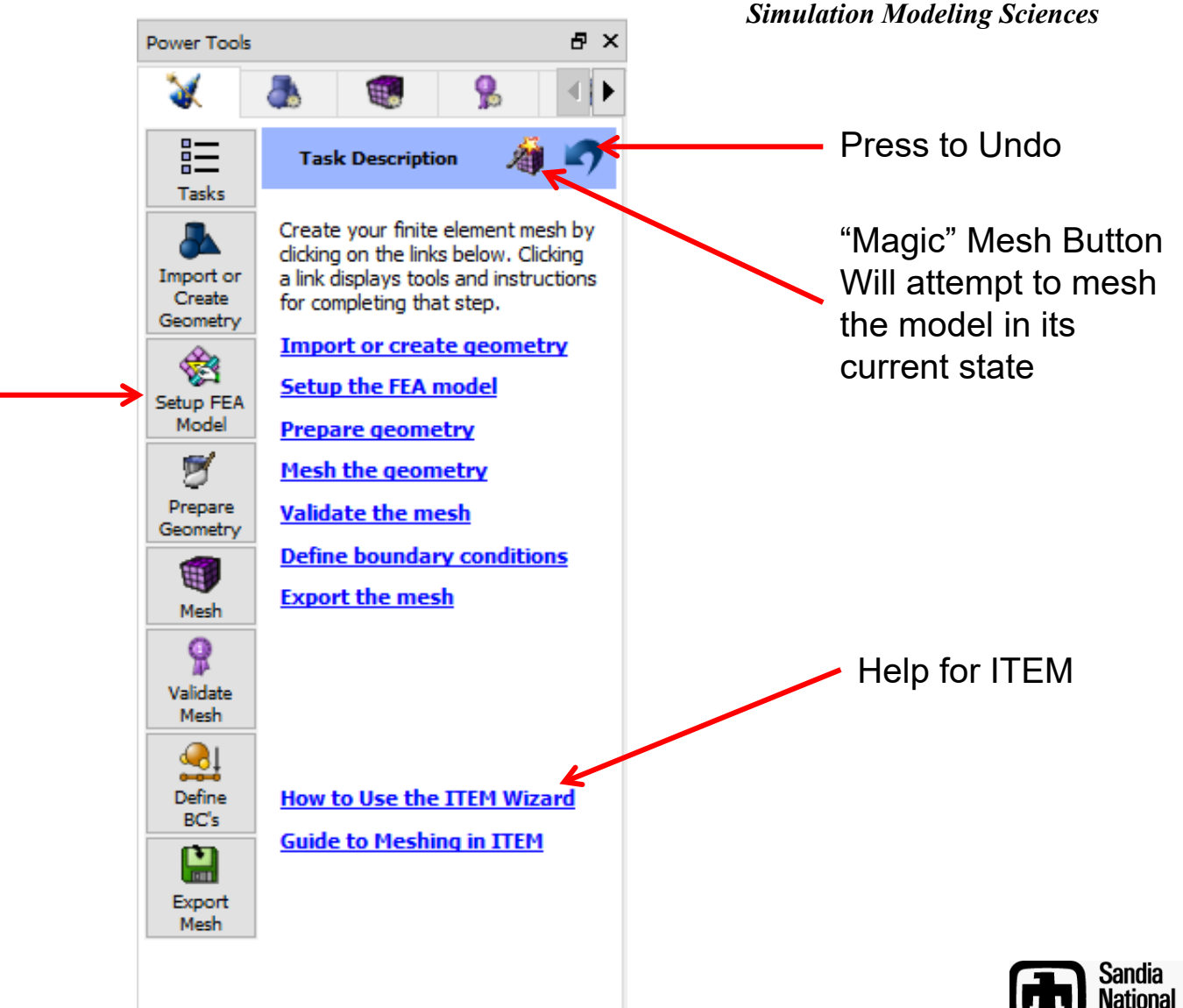

Laboratories

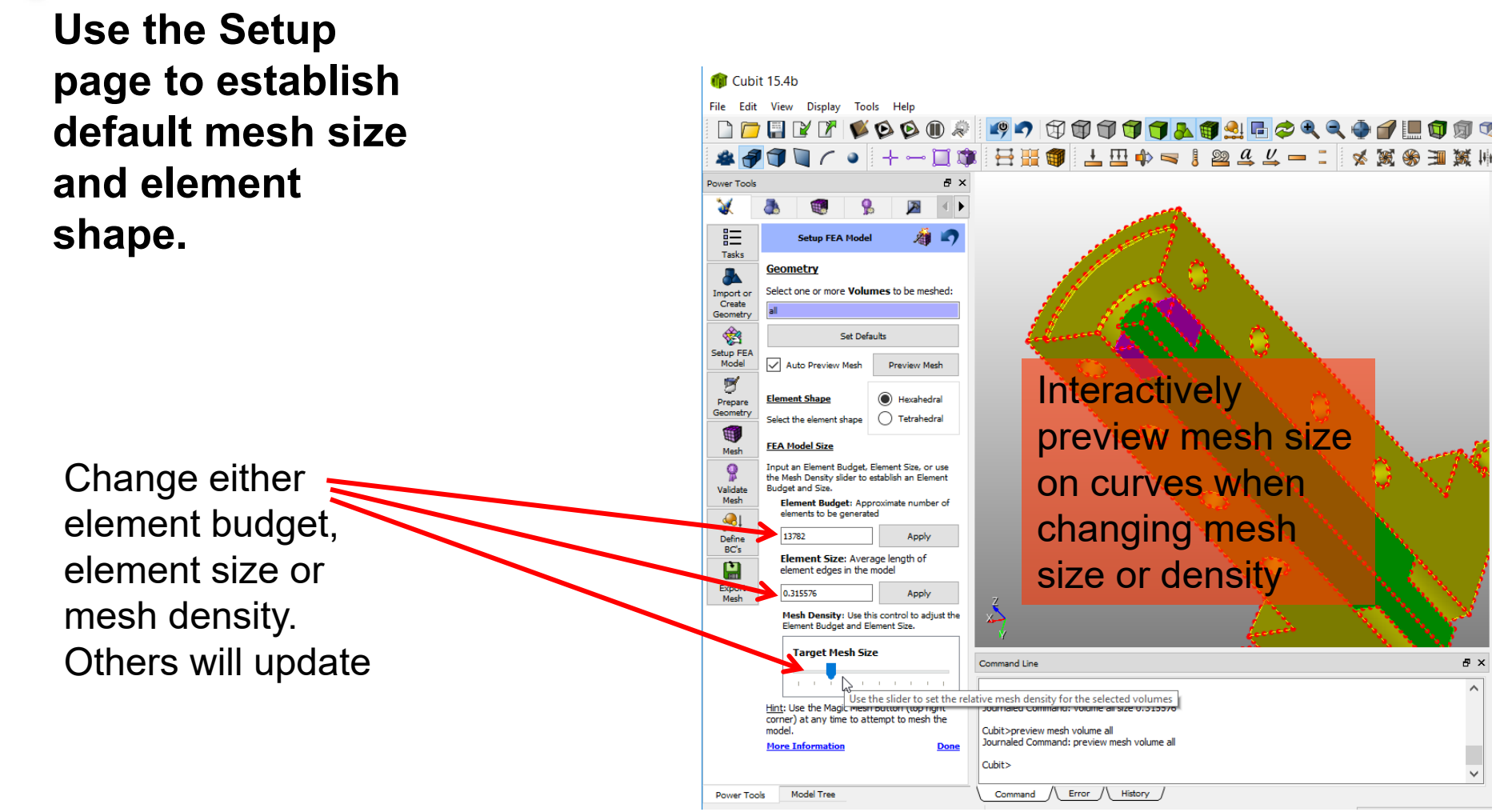

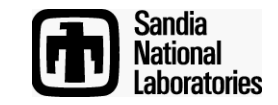

The Prepare Geometry page will help identify problem areas in the geometry.

Icons indicate potential problems yet to be resolved. Click on link for help in resolving

Important: May need to rerun diagnostics several times during geometry preparation

🍿 Cubit 15.4b X File Edit View Display Tools Help D 🔁 🗄 V I' 🕸 🕸 🛈 🖉 💶 🗢 🗇 🗇 🎯 🎯 🗊 🛃 🔩 🖬 🗢 💉 🕱 🎄 🖪 🕤 🐚 ( ) Power Tools ₽ × X 詚 Prepare Geometry Tasks Prepare Geometry Follow the steps below to help Import or prepare your geometry for Create meshing. Geometry 畲 Run Checked Diagnostics Setup FEA Fix invalid topology Model Remove small features 2  $\checkmark$ Prepare Geometry Connect volumes Mesh d meshable 9 Validate Set element sizes Mesh \_\_\_\_ Define Completing one geometry preparation phase can sometimes introduce problems in another. You BC's may need to revisit steps to make sure all problems are resolved completely. Export Command Line WARNING: Volume 1 (Volume 1) must have its meshing scheme explicitly specified it is not automatically mappable, submappable or sweepable. WARNING: Volume 2 (Volume 2) must have its meshing scheme explicitly specified: it is not automatically mappable, submappable or sweepable. Cubit>set overlap max gap 0.0005 Journaled Command: set overlap maximum gap 0.0005 Cubit> Command / Error / History Model Tree Power Tools Working Directory: C:/Users/Randy/Desktop/tutorial-images

CUBIT Basic Tutorial

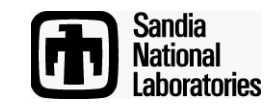

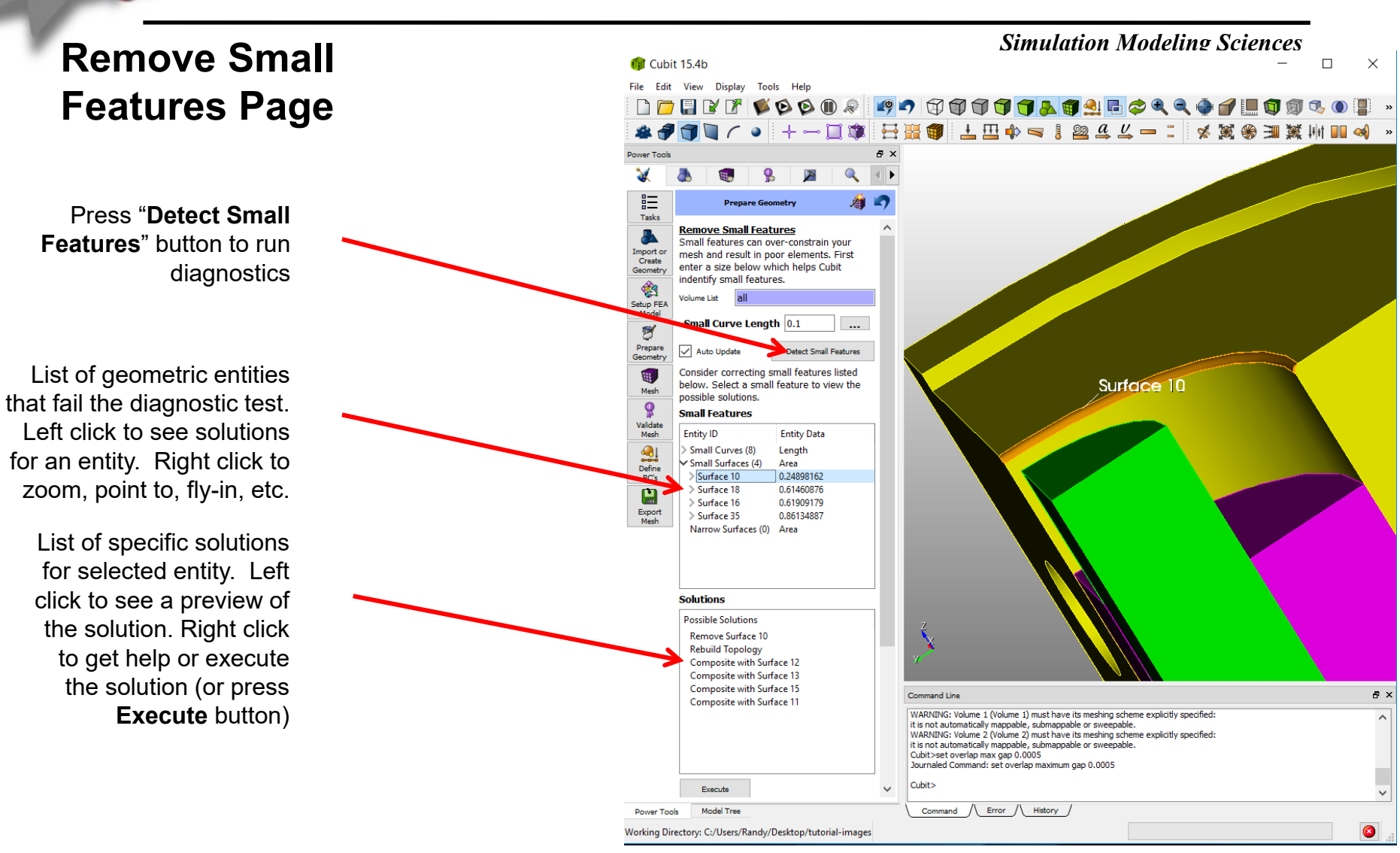

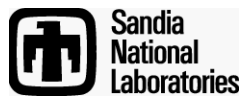

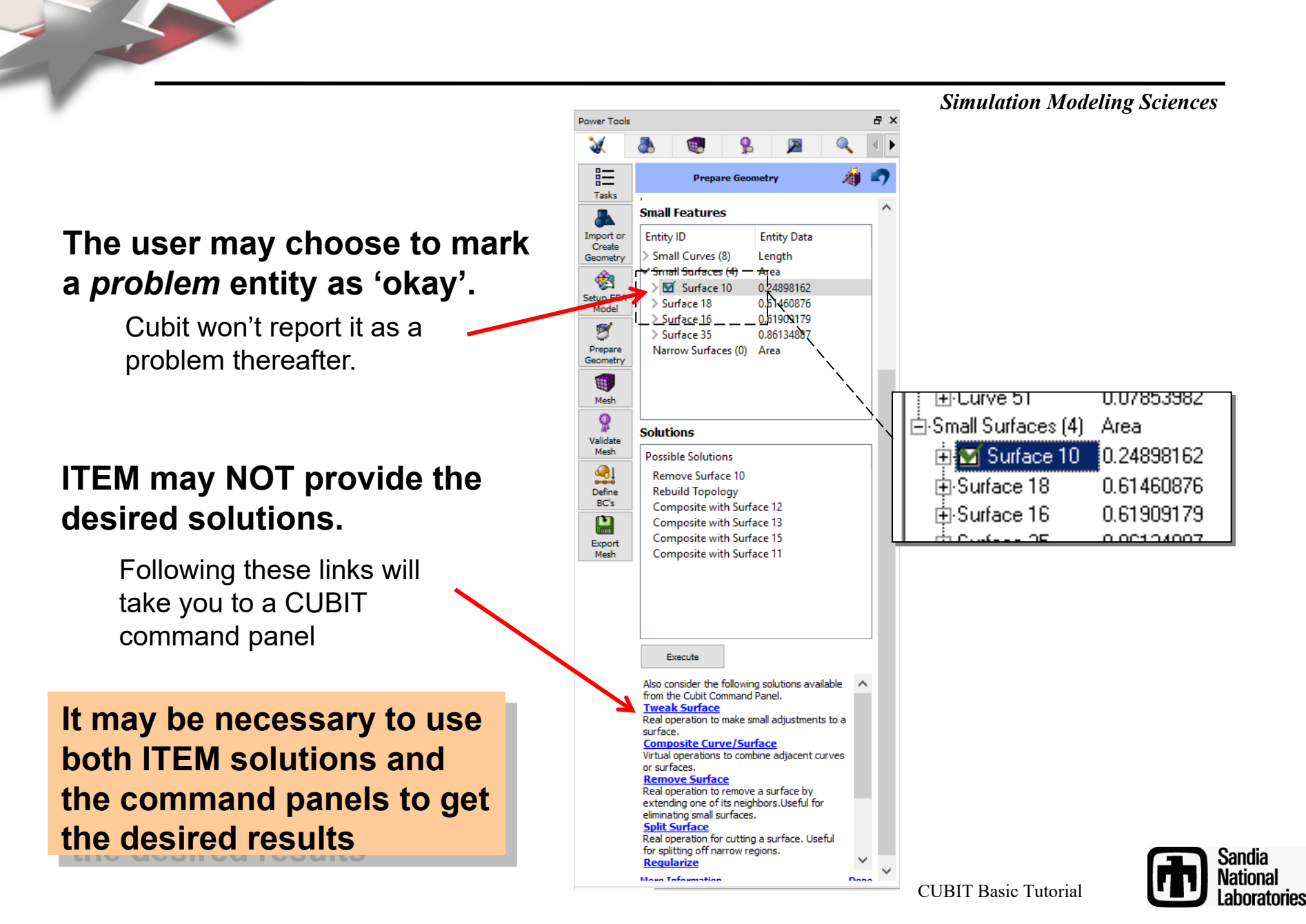

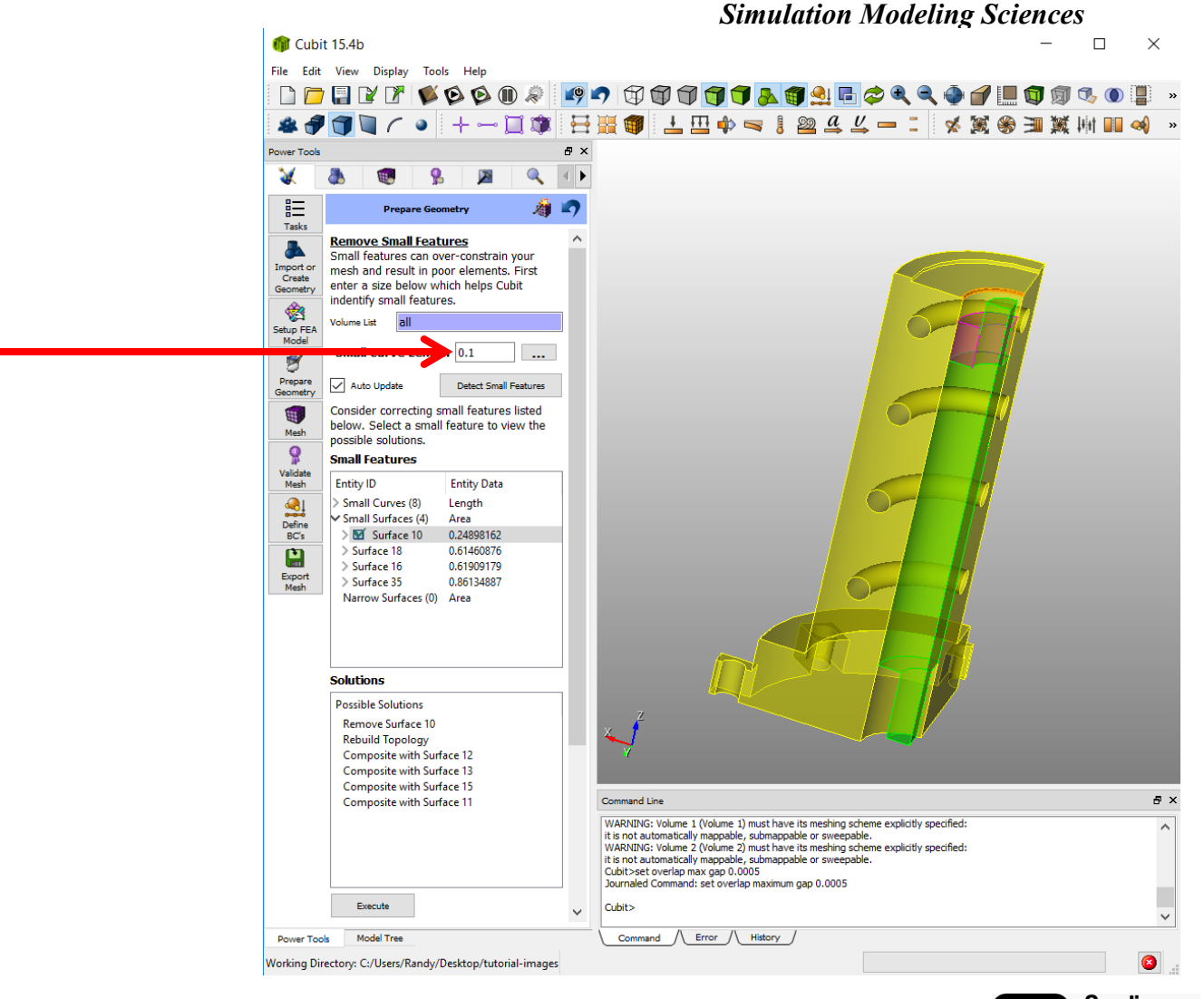

User may choose to change the small curve length threshold.

Changing the small curve size will change the number of entities that are detected

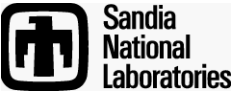

m Cubit 15.4b Х File Edit View Display Tools Help 隊 🖗 🕼 🧶 📭 🔿 🗊 🗊 🗊 🗊 🔂 📲 🔩 🗬 🔍 🔍 💮 🎒 🔛 📝 📝 - 🗐 🇊 日 🏽 🌒 土 🖽 🌩 🤜 🙋 🤐 丛 🖵 📜 🚿 🖄 🎬 📖 📣 Selecting a solution ۲ đΧ will preview the 4 III III Prepare Geometry 緰 webcut. Tasks Decompose Volume 8 Select a volume to work on where no mport o scheme as been set and then view the Create possible solutions for decomposition. 1 Check Meshability Auto-update Setup FEA Model Name Scheme g 🗹 Meshable 🝯 Not Meshable Prepare > Volume 1 > Volume 2 Mesh Q Validate It may be necessary olutions to include other Export ble Solutions ~ webcut volume 1 sweep Surface 8 per... volumes in the webcut volume 1 sweep Surface 5 per... webcut. Indicate webcut volume 1 sweep Surface 7 per... those other volume webcut volume 1 sweep Surface 2 per. ids here. lumes to be included in webcut command Command Line đΧ WARNING: Volume 1 (Volume 1) must have its meshing scheme explicitly specified: Volume ID(s) it is not automatically mappable, submappable or sweepa WARNING: Volume 2 (Volume 2) must have its meshing scheme explicitly specified: Imprint and Merge after Webcut it is not automatically mappable, submappable or sweepable Cubit>set overlap max gap 0.0005 Execute Journaled Command: set overlap maximum gap 0.0005 Cubit> V Also consider other solutions defined in the Cubit Model Tree Command // Error // History Power Tools

Working Directory: C:/Users/Randy/Desktop/tutorial-images

### Simulation Modeling Sciences

Sandia National Laboratories

## **ITEM Exercise**

Simulation Modeling Sciences

### Use ITEM to mesh item-example.sat

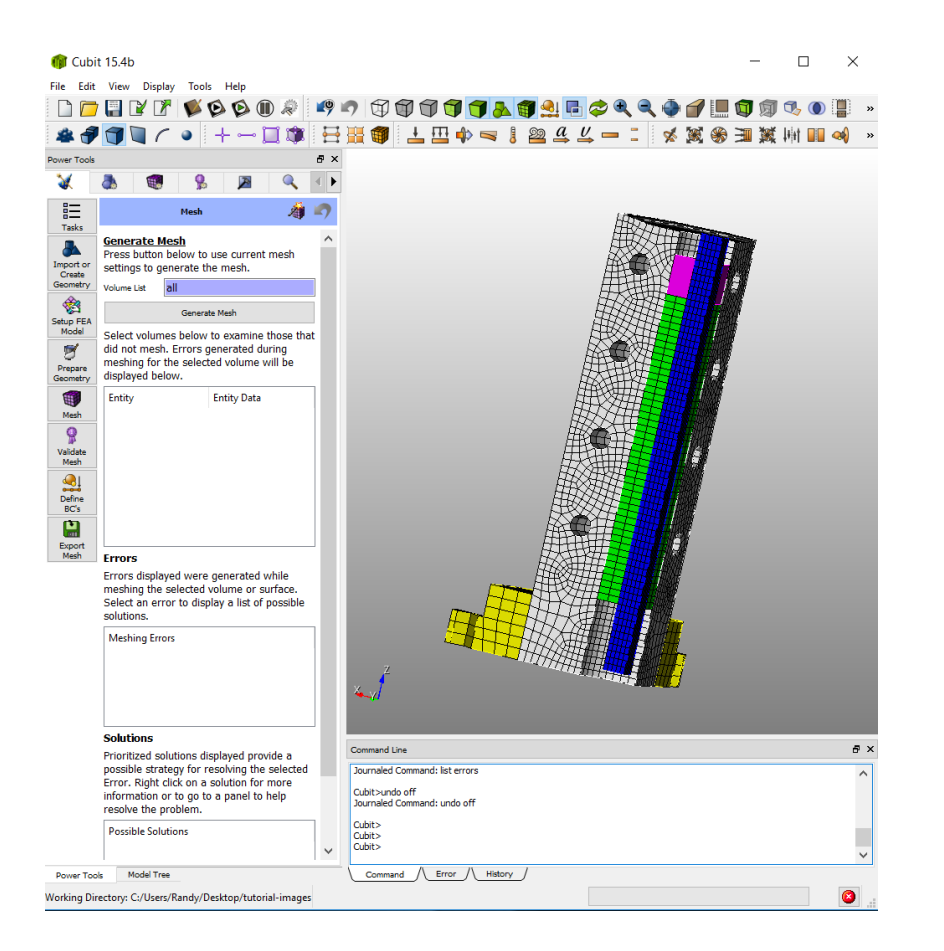

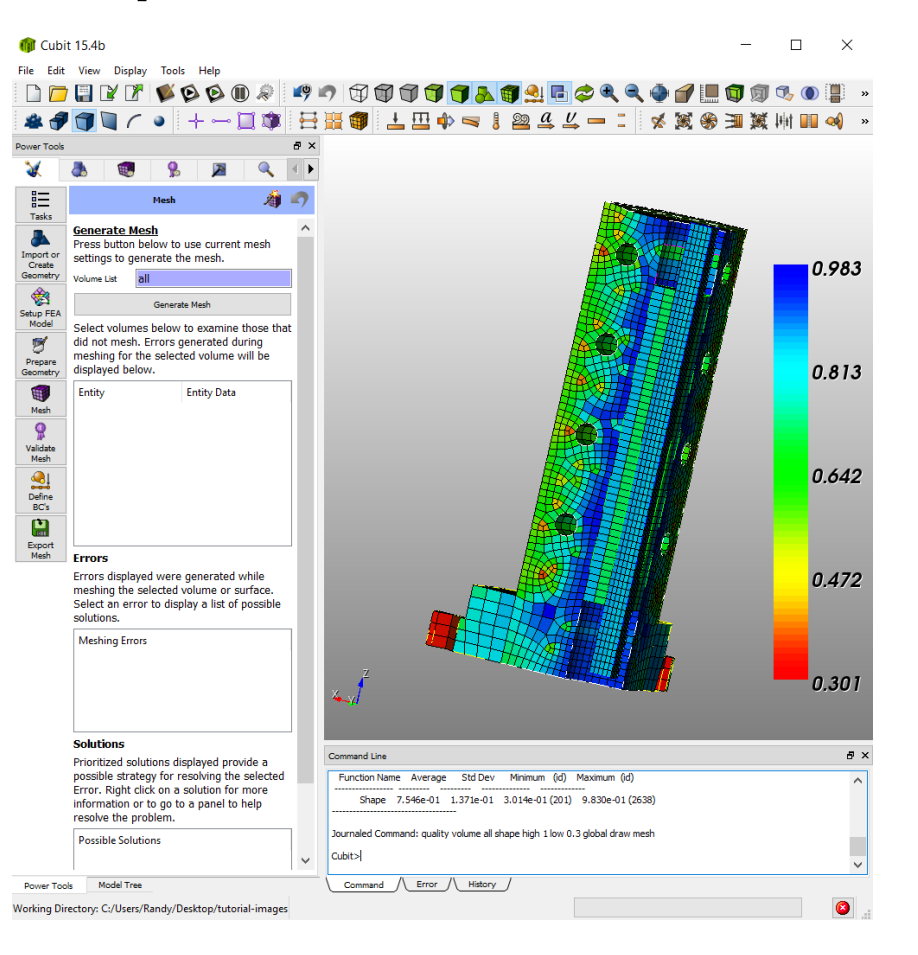

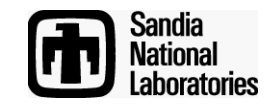